# RV132WおよびRV134W VPNルータでの帯域幅 の上限の設定

## 目的

Cisco RV132W ADSL2+ Wireless-N VPNルータとRV134W VDSL2 Wireless-AC VPNルータを使 用すると、モバイルブロードバンドのユニバーサルシリアルバス(USB)モデムをルータのUSBイ ンターフェイスに接続して使用できます。ルータはモバイルネットワーク全体のデータアクティ ビティを監視し、しきい値に達すると管理者に通知を送信します。

この記事では、RV132WおよびRV134W VPNルータで帯域幅の上限を設定する方法について説明します。

## 該当するデバイス

RV132W

RV134W

## [Software Version]

1.0.0.17 - RV132W

1.0.0.21 - RV134W

### 帯域幅の上限の設定

ステップ1:ルータのWebベースユーティリティにログインします。

ステップ 2 : [Networking] > [Mobile Network] を選択します。

| Getting Started       |
|-----------------------|
| Run Setup Wizard      |
| Status and Statistics |
| * Networking          |
| ▼ WAN                 |
| WAN Configuration     |
| Mobile Network        |
| Failover & Recovery   |
| ▶ LAN                 |
| ▶ Routing             |
| Routing Table         |
| Dynamic DNS           |
| IP Mode               |
| ► IPv6                |
| Wireless              |
| Firewall              |
| ▶ VPN                 |
| ▶ QoS                 |
| Administration        |

ステップ 3 : [Bandwidth Cap Tracking]で、[Enable] オプションボタンをクリックします。

| Bandwidth Cap Setting   |                       |
|-------------------------|-----------------------|
| Bandwidth Cap Tracking: | 💽 nable 🔍 Disable     |
| Monthly Renewal Date:   | 04 🔻                  |
| Monthly Bandwidth Cap:  | 150 (Unit: MB)        |
| E-mail Setting          |                       |
|                         | Send an email to admi |
|                         | Send an email to admi |
|                         | Send an email to admi |
| 00000                   |                       |
| Save Cancel             |                       |

ステップ4:ドロップダウンリストから毎月の更新日を選択します。

**注:[**Monthly Renewal Date]は、帯域幅の上限がリセットされる月の日付を示します。この例では、[Monthly Renewal Date]は毎月4日です。

| Bandwidth Cap Setting   |                       |
|-------------------------|-----------------------|
| Bandwidth Cap Tracking: | Enable Oisable        |
| Monthly Renewal Date:   | 04 🔻                  |
| Monthly Bandwidth Cap:  | 150 (Unit: MB)        |
| E-mail Setting          |                       |
|                         | Send an email to admi |
|                         | Send an email to admi |
|                         | Send an email to admi |
| Save Cancel             | ]                     |

ステップ 5 : [*Monthly Bandwidth Cap*]フィールドに、デバイスがアクションを実行する前に許可 されるデータの最大量(MB単位)を入力します。

**注:この**例では、[Monthly Bandwidth Cap]は150 MBに設定されています。

| Bandwidth Cap Setting   |                       |
|-------------------------|-----------------------|
| Bandwidth Cap Tracking: | Enable Oisable        |
| Monthly Renewal Date:   | 04 ▼                  |
| Monthly Bandwidth Cap:  | 150 (Unit: MB)        |
| E-mail Setting          |                       |
|                         | Send an email to admi |
|                         | Send an email to admi |
|                         | Send an email to admi |
| Save Cancel             | ]                     |

手順 6 : [Save] をクリックします。

| Bandwidth Cap Setting   |                       |
|-------------------------|-----------------------|
| Bandwidth Cap Tracking: | 🖲 Enable 🔍 Disable    |
| Monthly Renewal Date:   | 04 ▼                  |
| Monthly Bandwidth Cap:  | 150 (Unit: MB)        |
| E-mail Setting          |                       |
|                         | Send an email to admi |
|                         | Send an email to admi |
|                         | Send an email to admi |
| Save Cancel             | ]                     |

これで、ルータで帯域幅キャッピングが正常に設定されました。

翻訳について

シスコは世界中のユーザにそれぞれの言語でサポート コンテンツを提供するために、機械と人に よる翻訳を組み合わせて、本ドキュメントを翻訳しています。ただし、最高度の機械翻訳であっ ても、専門家による翻訳のような正確性は確保されません。シスコは、これら翻訳の正確性につ いて法的責任を負いません。原典である英語版(リンクからアクセス可能)もあわせて参照する ことを推奨します。